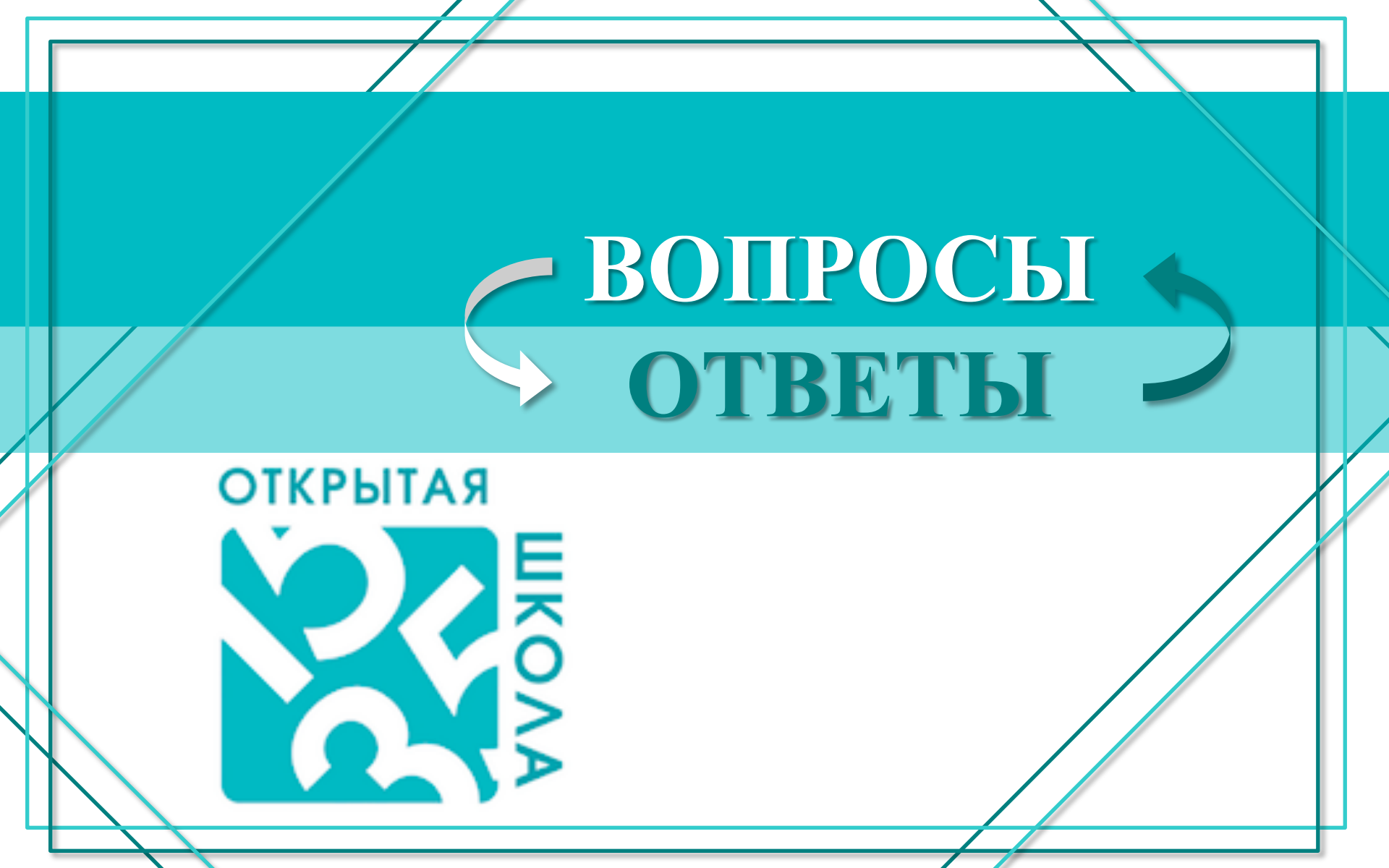

## открытая ВОПРОС:

## Как зарегистрироваться на курсы?

#### **OTBET:**

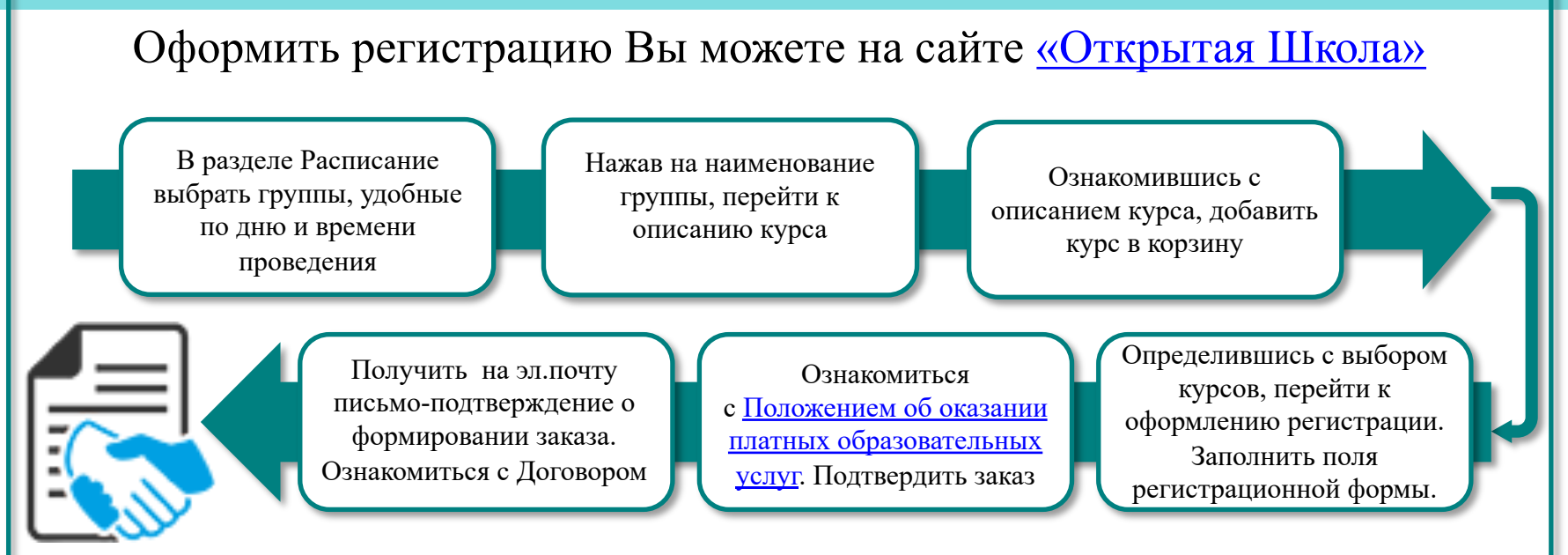

## Как оплатить курсы?

#### **OTBET:**

MOS.RU

В ОДИН КЛИК

ВОПРОС:

ОТКРЫТАЯ

Квитанция выгружается в личный кабинет на портале <u>mos.ru</u> в течение трех рабочих дней, следующих после оформления Регистрации на курс.

Оплатить курс можно на портале <u>mos.ru</u> (платежи в один клик)

По квитанции выгруженной на эл.почту, указанную при регистрации, Вы можете произвести оплату используя Банк-онлайн или личный визит в отделение Банка.

# вопрос:

### Где найти домашнее задание?

#### **OTBET:**

Посмотреть домашнее задание, успеваемость учащегося или связаться с педагогом можно в Электронном Журнале Открытой Школы. Пригласительный код отправляется на эл.почту, указанную при регистрации, после

| оплаты курса.      | ГБОУ Школа № 1535<br>ЦАО, Хамовикия - Москва |
|--------------------|----------------------------------------------|
| ЭлЖур              | Вход в систему                               |
| Электронныи журнал | Пароль                                       |
|                    | Войти                                        |
|                    | Регистрация Забыли пароль?                   |

|                                                                                            | し<br>し                       |
|--------------------------------------------------------------------------------------------|------------------------------|
| Люди Библиотека Камнева Т. М. ~ Я – роди                                                   | гель 🖂 🛗 📢 📴 🕐 выйти         |
| Дневник Успеваемость Обратная связь Планирование                                           |                              |
| Камнева Ярослава (7ОШ)                                                                     |                              |
| Дневник Табель успеваемости Журнал ДО Домашняя работа Итоговые оценки Посещаемость         | < 7 сентября – 12 сентября > |
| Понедельник, 07.09                                                                         |                              |
| Журнал дополнительных занятий и внеурочной деятельности<br>16:39-18:00<br>Математика М7/11 |                              |
| Вторник, 08.09                                                                             |                              |
| Нет уроков                                                                                 |                              |
| Среда, 09.09<br>Журнал дополнительных занятий и внеурочной деятельности                    |                              |
| 18:10-19:40<br>Математика М7/5                                                             |                              |
| Четверг, 10.09                                                                             |                              |
|                                                                                            |                              |

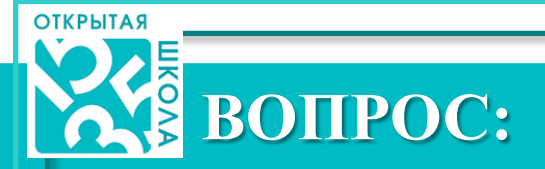

## Как получить доступ к дистанционному тестированию?

#### **OTBET:**

После осуществления регистрации на <u>Дистанционные тестирования</u> на сайте Открытой школы Вам на адрес электронной почты, указанной при регистрации, придет подтверждение о создании новой учетной записи на <u>сайте дистанционного</u> обучения Открытой Школы СДО ОШ.

Обращаем Ваше внимание на то, что регистрация автоматическая и подтверждение, отправленное на электронный адрес, может попасть в папку «спам».

После осуществления оплаты (оплата поступает на счет в течение трех рабочих дней) в личном кабинете, на сайте дистанционного обучения СДО ОШ, для вас будет открыт доступ к выбранному тесту.

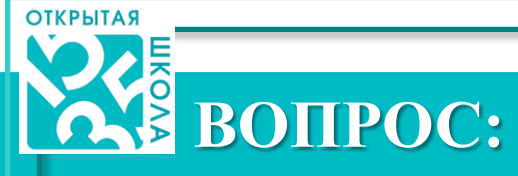

## Как перейти на онлайн встречу с учителем?

#### **OTBET:**

Для перехода на онлайн встречу с учителем в Google Meet необходимо:

- 1. Войти в Gmail почту лицейского аккаунта
- 2. <u>В левой нижней части экрана выбрать "перейти на встречу»</u> или «мои встречи» перейти на встречу
- 3. <u>Ввести пригласительный код</u>, дождаться окончания проверки работы микрофона и камеры, подключится к конференции

Пригласительный код (пример): Russkiy\_yazyk\_Ivanova\_6\_9

**Пригласительный код на занятие постоянный**, на каждую группу уникальный, будет действовать на весь период дистанционного обучения. Сохраните пригласительный код, в доступном для учащегося месте.

\*\*\*Если при переходе на конференцию система напишет Вам, что Вы не можете создавать конференции, это означает, что учитель еще не открыл онлайн-встречу. Старайтесь подключаться не ранее чем за 5 минут до начала занятия

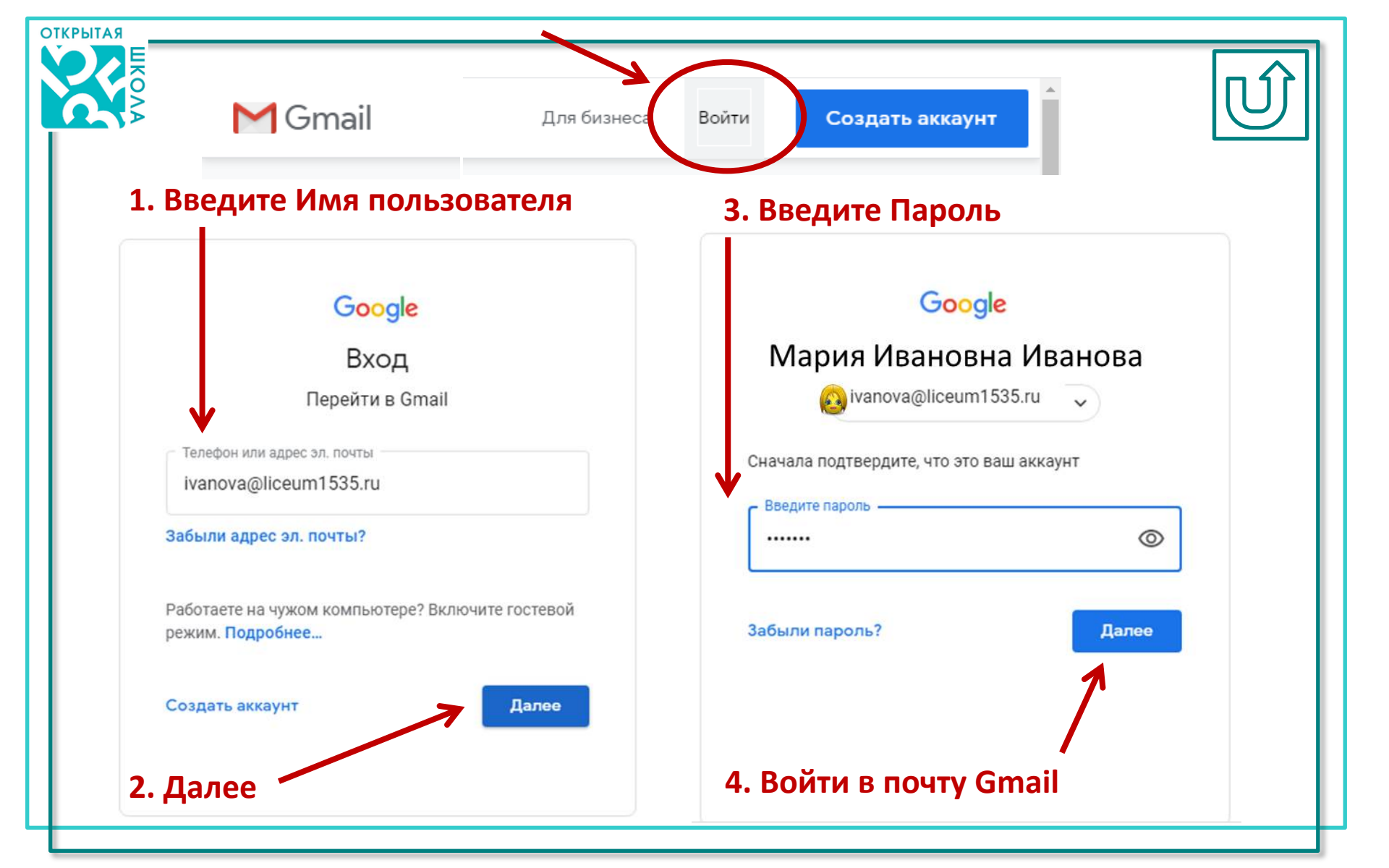

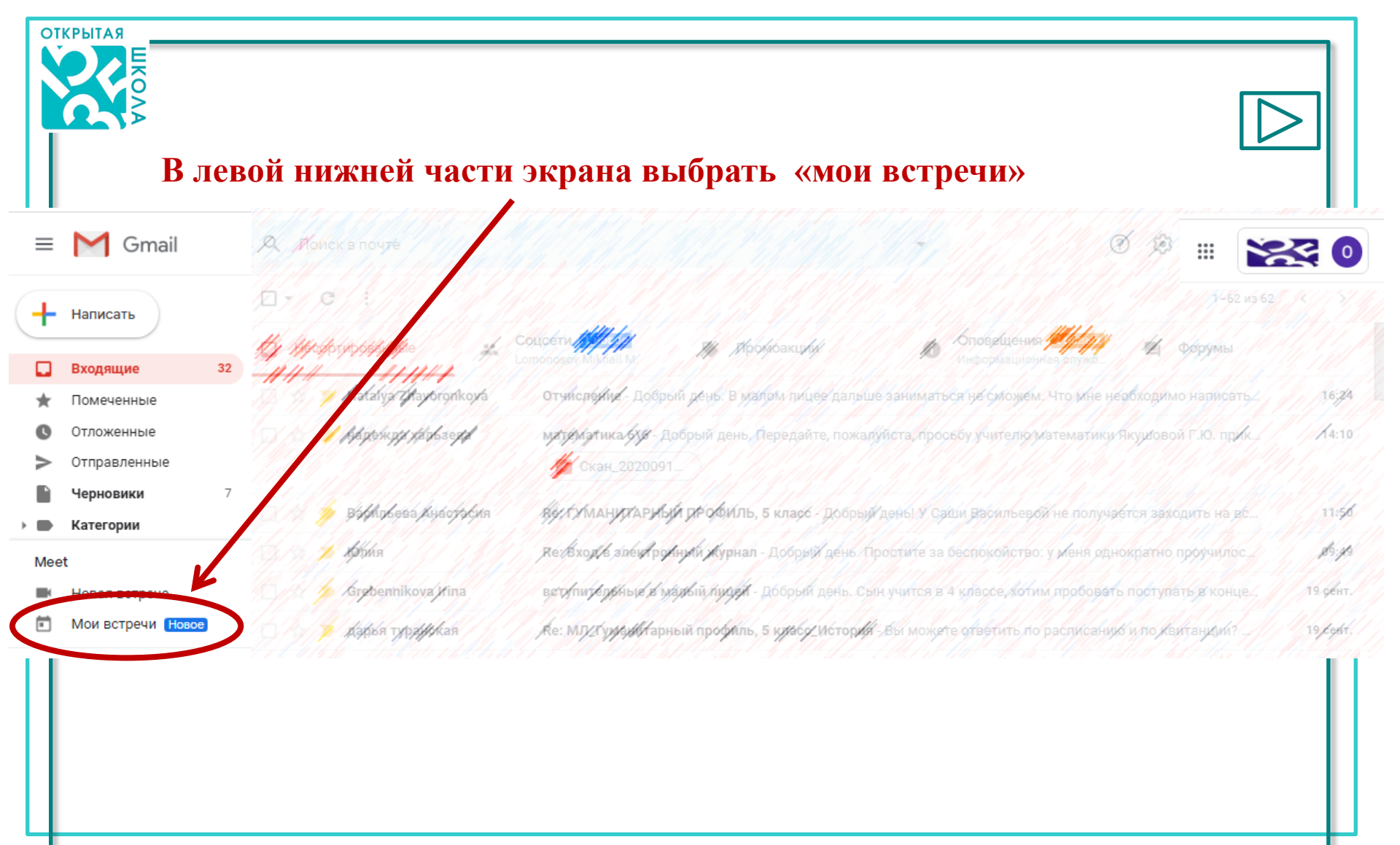

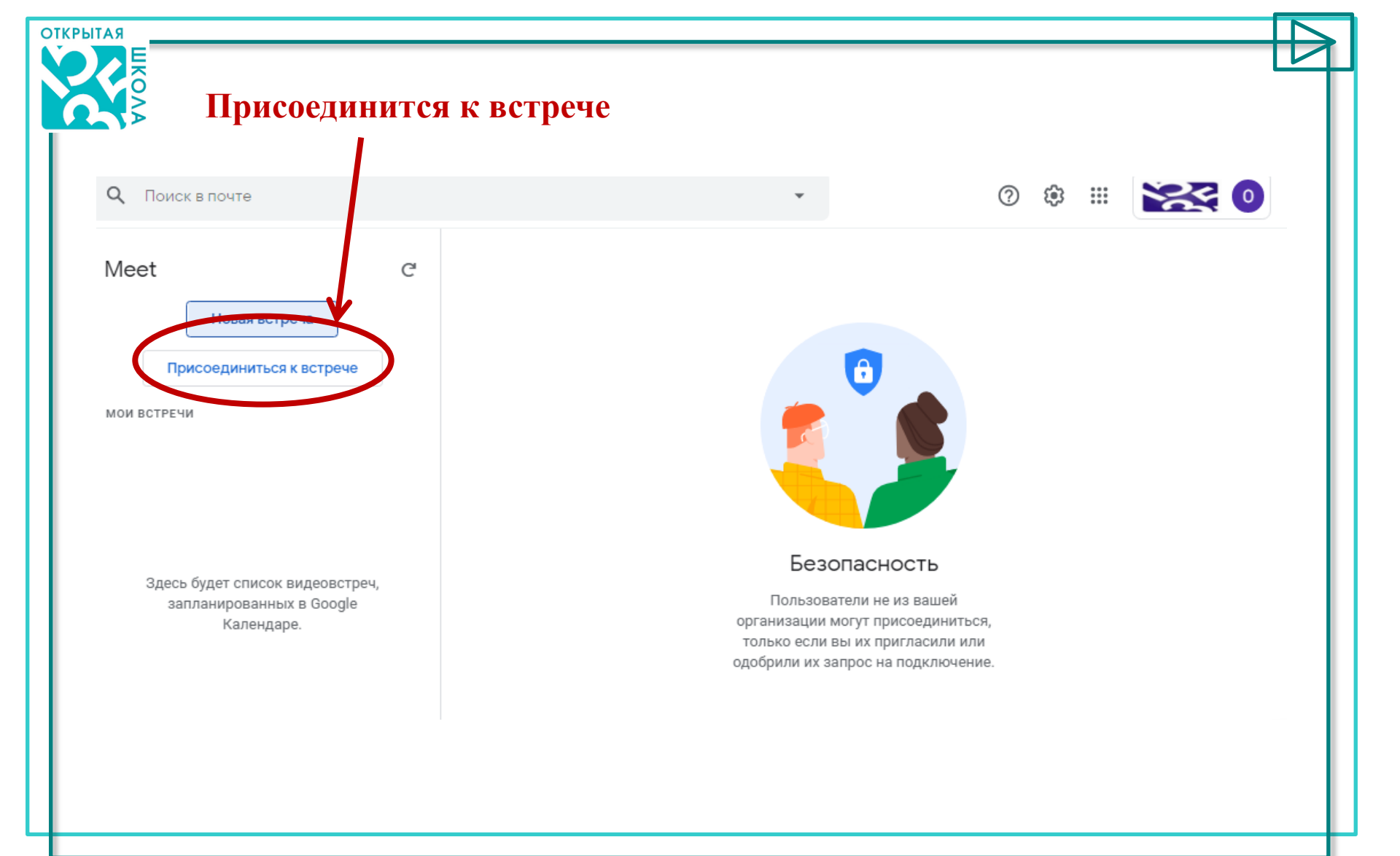

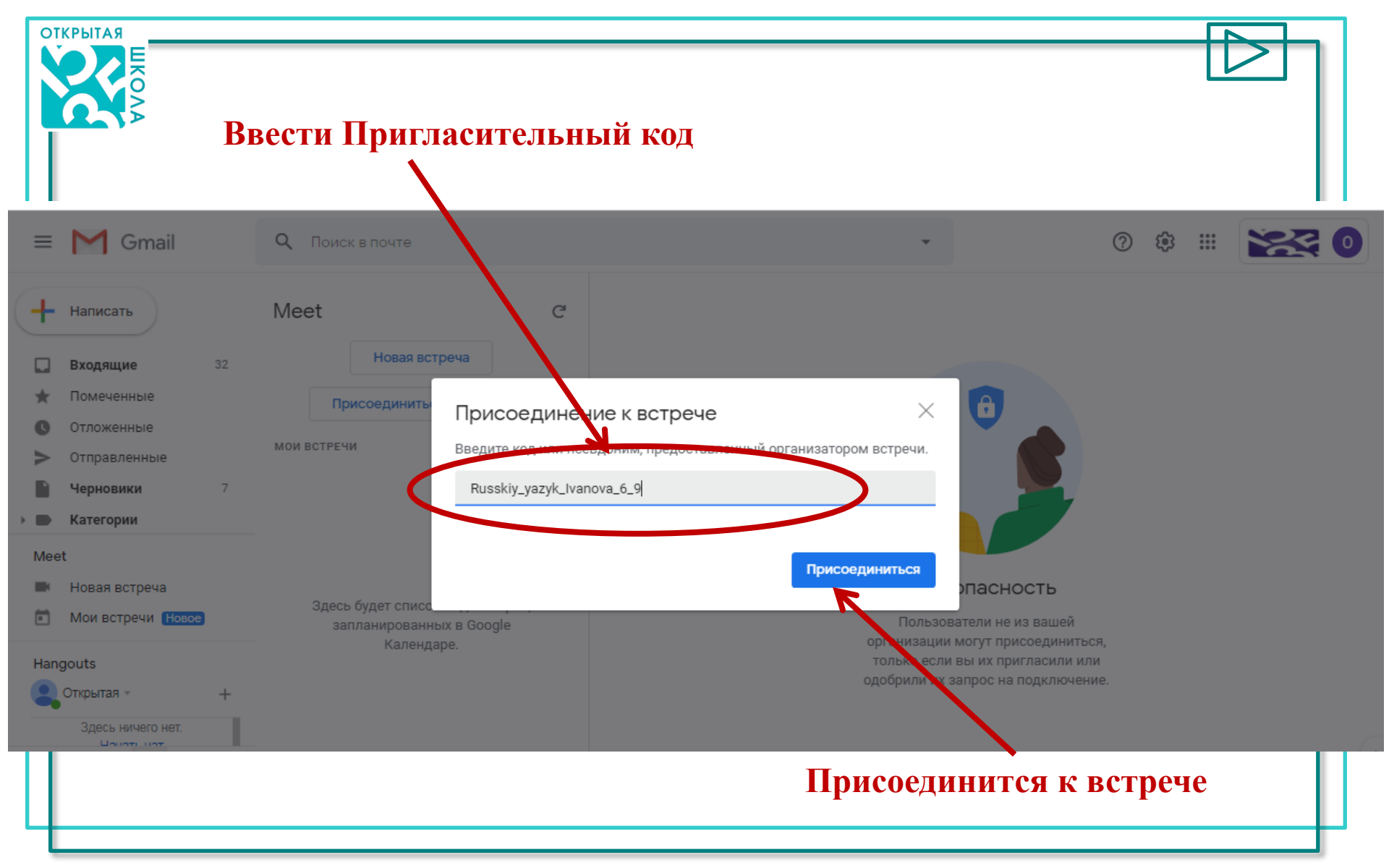

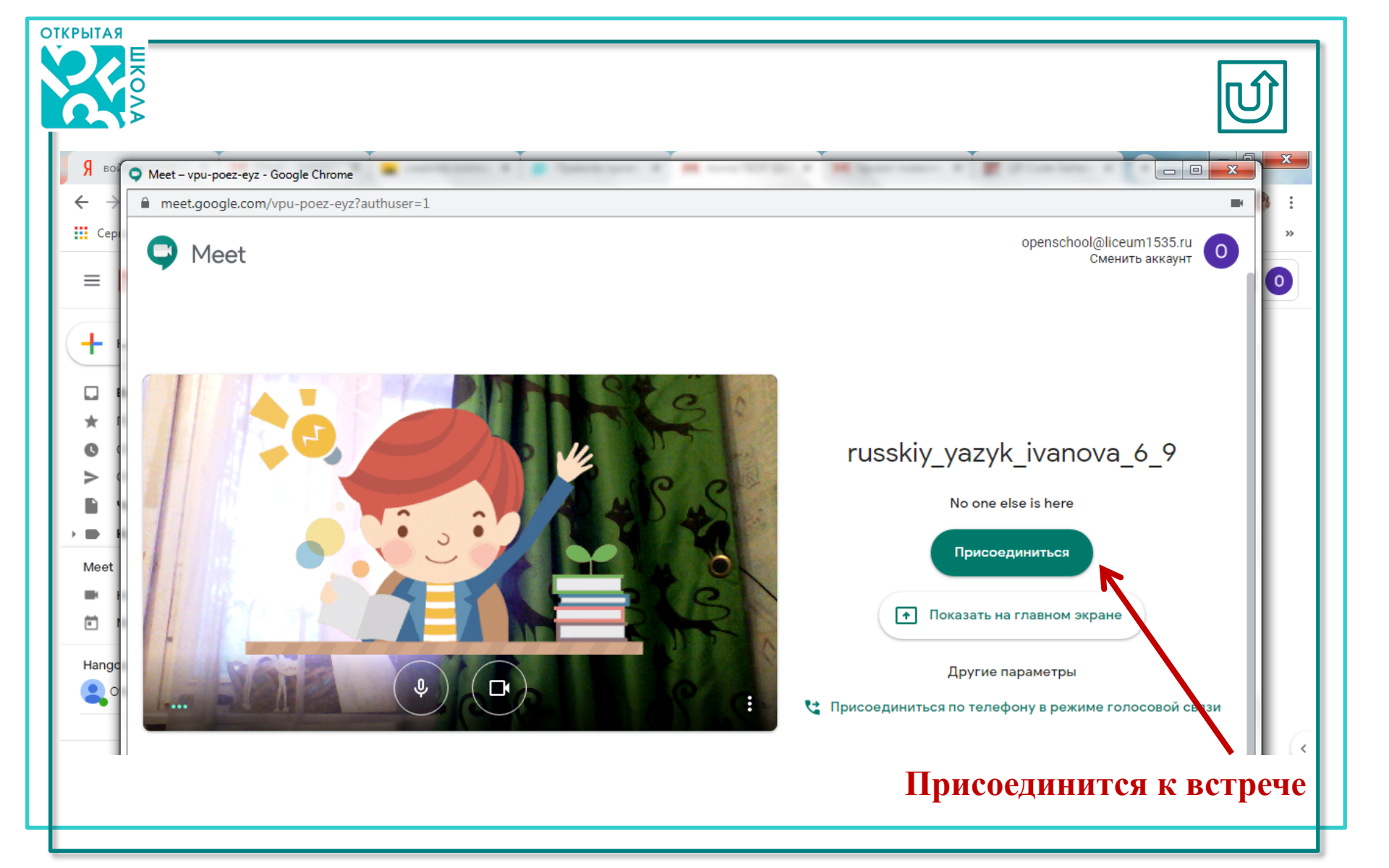

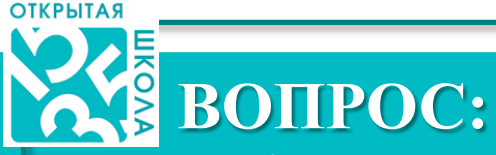

У нас не получается подключиться к конференции с планшета или мобильного телефона. Что делать?

#### **OTBET:**

Убедительная просьба, для организации полноценного и качественного взаимодействия учителя и учащегося, в режиме дистанционного обучения в группах дополнительного образования, использовать стационарный компьютер, оборудованный камерой и микрофоном или ноутбук. Для бесперебойной работы рекомендовано использования браузера Chrome.

Рекомендации по подключению к видео-конференции в Google Meet, от технических специалистов, даны для работы на ПК и ноутбуке.

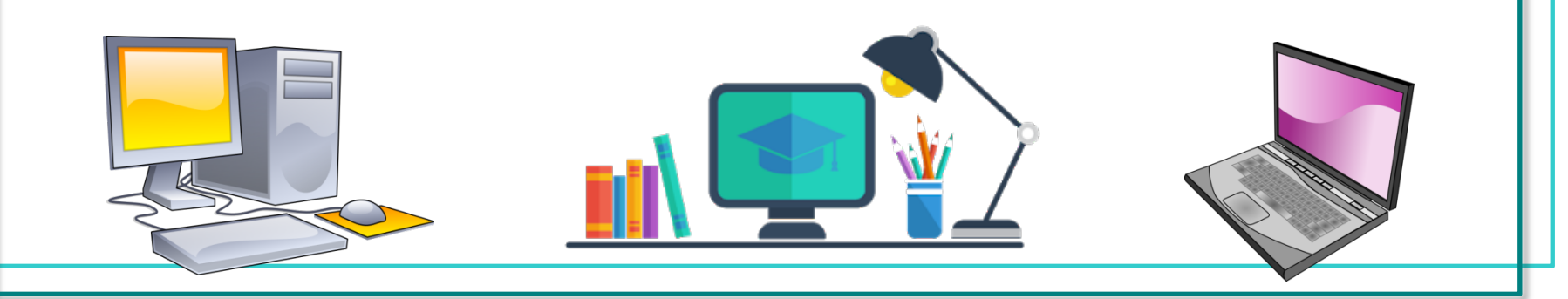

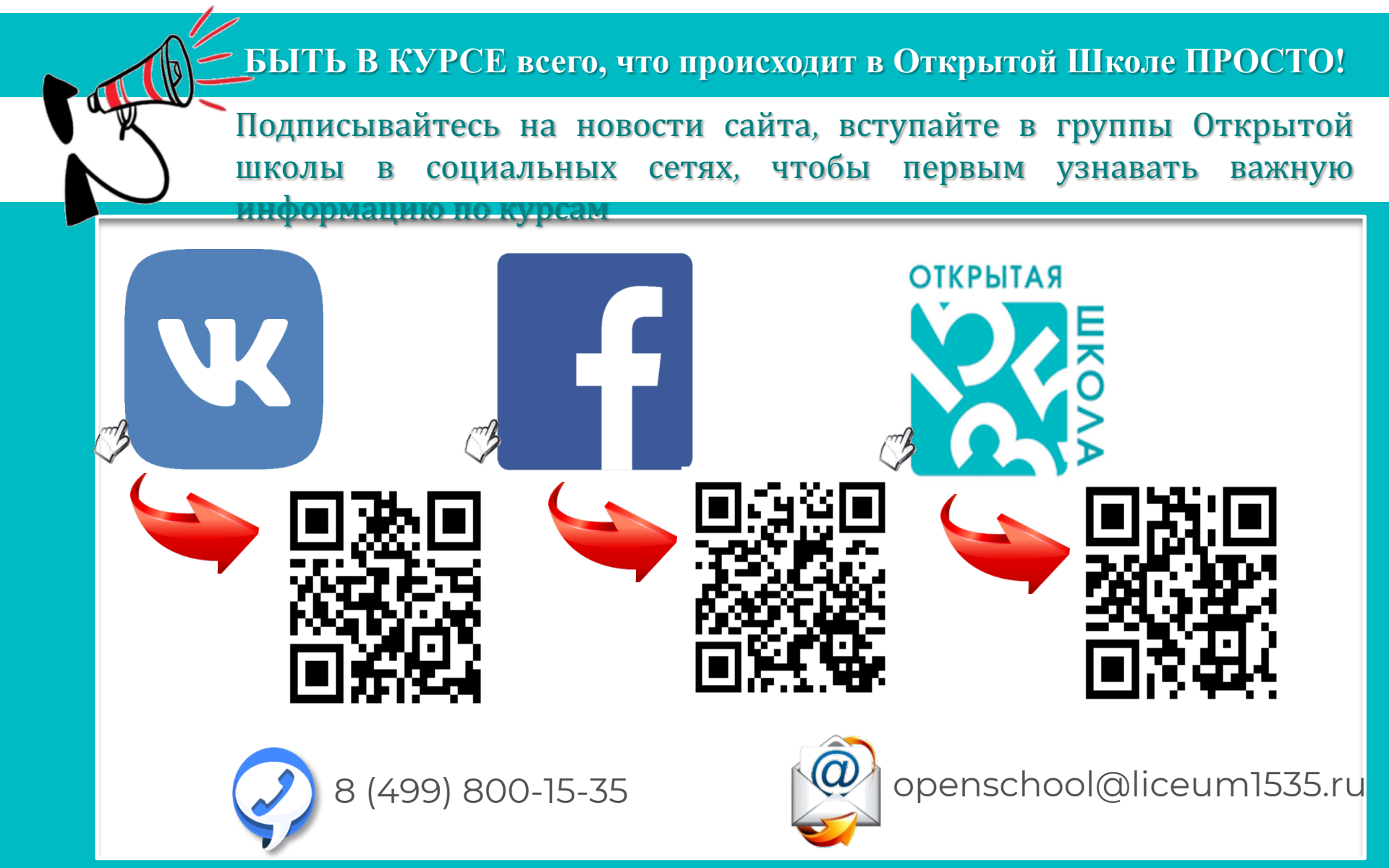